## **Manual Program**

Cara menggunakan Aplikasi Perhitungan Suara Pemilukada Walikota dan Wakil Walikota Yogyakarta :

- 1. User mengakses masuk dengan memasukkan *username* dan *password*.
- Untuk dapat menggunakan sistem ini, user terlebih dahulu memasang masukan database dan software pendukung sebagai berikut :
  - a. Database dengan nama pemilukada yang terdapat pada folder database dalam cd ini
  - b. XAMPP
  - c. Java 7
- Untuk mengatur hak akses terdapat pada menu Petugas perhitungan suara, kemudian masukkan username dan password serta jenis pengguna untuk pengaturan hak akses.
- Untuk memasukkan data kecamatan menggunakan menu kecamatan.

- Untuk memasukkan data kelurahan menggunakan menu kelurahan dan data kelurahan di masukkan sesuai lokasi kecamatan dimana kelurahan tersebut berada.
- Untuk memasukkan data TPS menggunakan menu TPS dan data TPS dimasukkan sesuai lokasi kelurahan dimana TPS tersebut berada.
- Untuk melakukan perhitungan status suara menggunakan menu perhitungan suara > perhitungan status suara. Kemudian user memasukkan perolehan suara sesuai kriteria status suara menurut lokasi TPS, Kelurahan, dan Kecamatan tempat perhitungan suara.
- 8. Untuk melakukan perhitungan suara pasangan menggunakan menu perhitungan suara > perhitungan suara pasangan. Kemudian user memasukkan perolehan suara sesuai nomor urut kandidat menurut lokasi TPS, Kelurahan, dan Kecamatan tempat perhitungan suara
- 9. Untuk keluar dari program, menggunakan menu keluar.
- 10. Aplikasi ini berjalan dengan menggunakan software berikut
  - a. Sistem Operasi Windows XP
  - b. Netbeans IDE 7.0
  - c. MYSQL

:

- d. XAMPP
- e. Jasperreport

Untuk hardware nya sebagai berikut :

- a. Prosesor Intel Core 2 Duo T7300
- b. Harddisk kapasitas 160 Gb
- c. RAM kapasitas 1 Gb
- d. LCD 14" 1280 x 800 pixel
- e. Mouse dan Keyboard